## テレビを見る

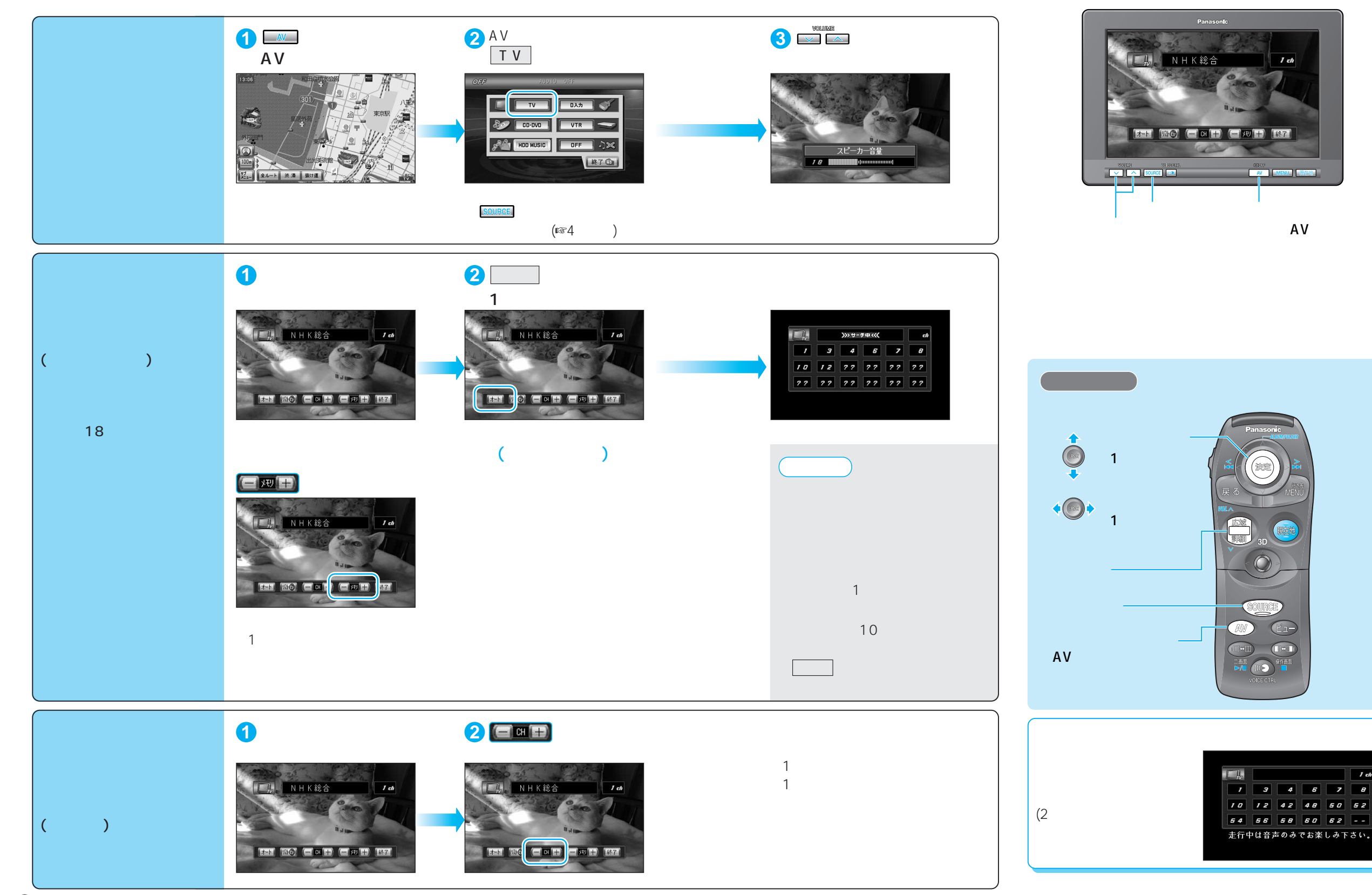

Т

V

## テレビを見る

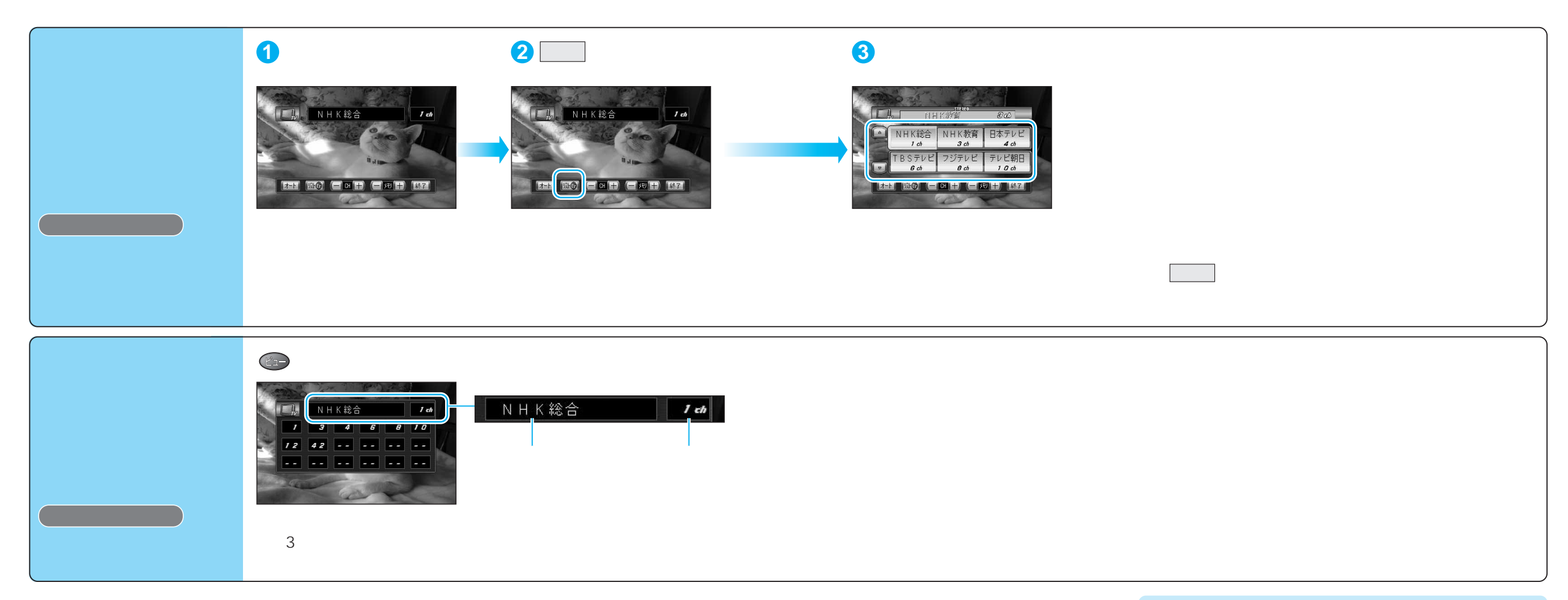

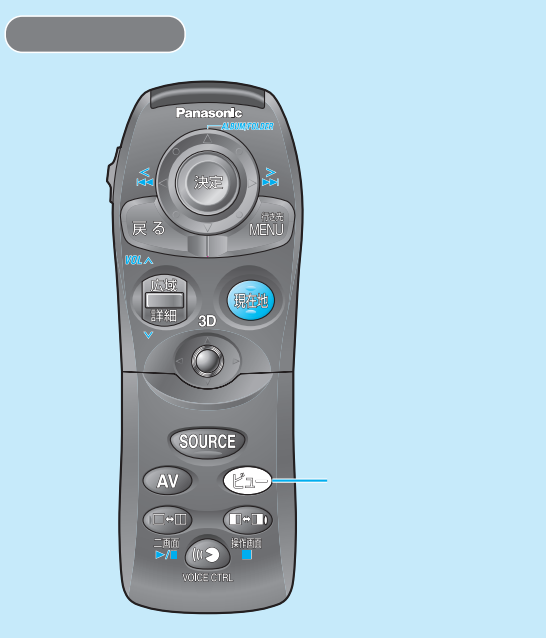

テレビを見る